COLORADOSCHOOLOFMINES. EARTH • ENERGY • ENVIRONMENT QUICK START GUIDE Backup Approver

## **Backup Approvers**

The <u>Mines Contract & Research System (CRS)</u> allows you to set a backup approver when you will be out of electronic contact. You do not need to set a backup approver if you have electronic access because you do not need to use the Mines VPN to make approvals and the CRS is mobile friendly.

## Set a Backup Approver

Follow these instructions to set a backup approver:

- Ensure your backup approver is on your team within the CRS. You do not have a way to check this and this has most likely be set by Biz Ops/ Procurement. If you have questions or know you have a new employee, contact <u>Biz Ops</u> before setting a backup approver.
- Go to the Mines Contract & Research System (CRS): <u>https://esmsolutions.enterprisewizard.com/gui2/samlssologin.jsp?projec</u> <u>t=Mines\_Production&State=Main&euiurl=/eui2template/main.php.</u>
- 3. Login with your MultiPass credentials. The CRS home page is below.

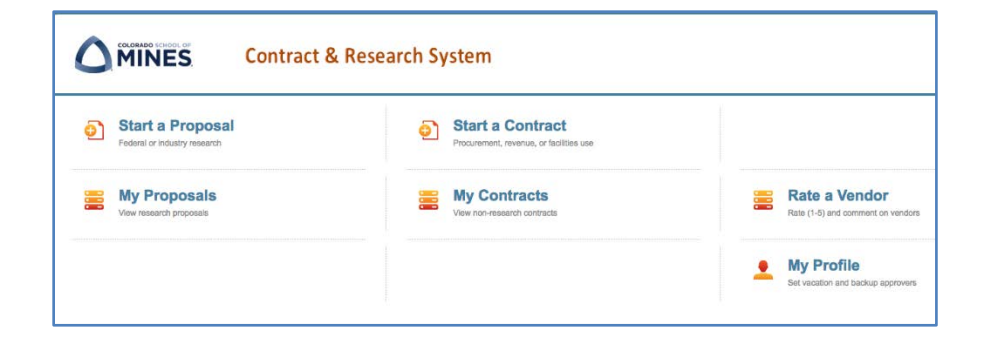

- 4. Make sure your browser allows pop-ups. If necessary, google "enable pop ups" for your browser (e.g. Firefox) and follow the directions.
- 5. Click on My Profile.
- 6. Change the Work Status field to Out of Office.
- 7. This will cause the <u>Return Date</u> field to appear. Complete it.
- 8. Enter a <u>Backup Person</u>. Use the magnifying glass to find them.

9. The images below show before and after.

10. Then click <u>Save</u>.

| Save) Canc           | Employee Info        | « » | 🔒 🙆 🔂         |        |  |  |
|----------------------|----------------------|-----|---------------|--------|--|--|
| Employee Information |                      |     |               |        |  |  |
| First Name:          | Ida                  |     | Last Name:    | Campus |  |  |
| Position:            |                      |     |               |        |  |  |
| Email:               | katymg.ora@gmail.com |     | Direct Phone: |        |  |  |
| Work Status:         | Working 💌            |     |               |        |  |  |
| Backup Person:       |                      | P   |               |        |  |  |
|                      |                      |     |               |        |  |  |
| Save) Cancel)        | Employee Info        | 🔒 🐵 | N             |        |  |  |

| Save) Cance          | Employee Info        | 🔒 🔷 😒                                                  |                   |  |  |  |
|----------------------|----------------------|--------------------------------------------------------|-------------------|--|--|--|
| Employee Information |                      |                                                        |                   |  |  |  |
| First Name:          | Ida                  | Last Name:                                             | Campus            |  |  |  |
| Position:            |                      |                                                        |                   |  |  |  |
| Email:               | katymg.ora@gmail.com | Direct Phone:                                          |                   |  |  |  |
|                      |                      | Input the day you will be returning to the University. |                   |  |  |  |
| Work Status:         | Out of Office 💌 🔶    | *Return Date:                                          | February 20 2 🏥 ← |  |  |  |
| Backup Person:       | Fred Research        |                                                        |                   |  |  |  |

## What Happens When I Set a Backup Approver

- Primary approvers continue to receive all approver request emails.
- Backup approvers receive an email saying they are your backup approver until your return date.
- When the return date is reached, backup approvers receive an email saying they are no longer your backup app

Questions? Please contact Biz Ops/Procurement at 303-273-3268 or contracts@mines.edu.